# 夏令营报名系统使用手册

一、 系统流程

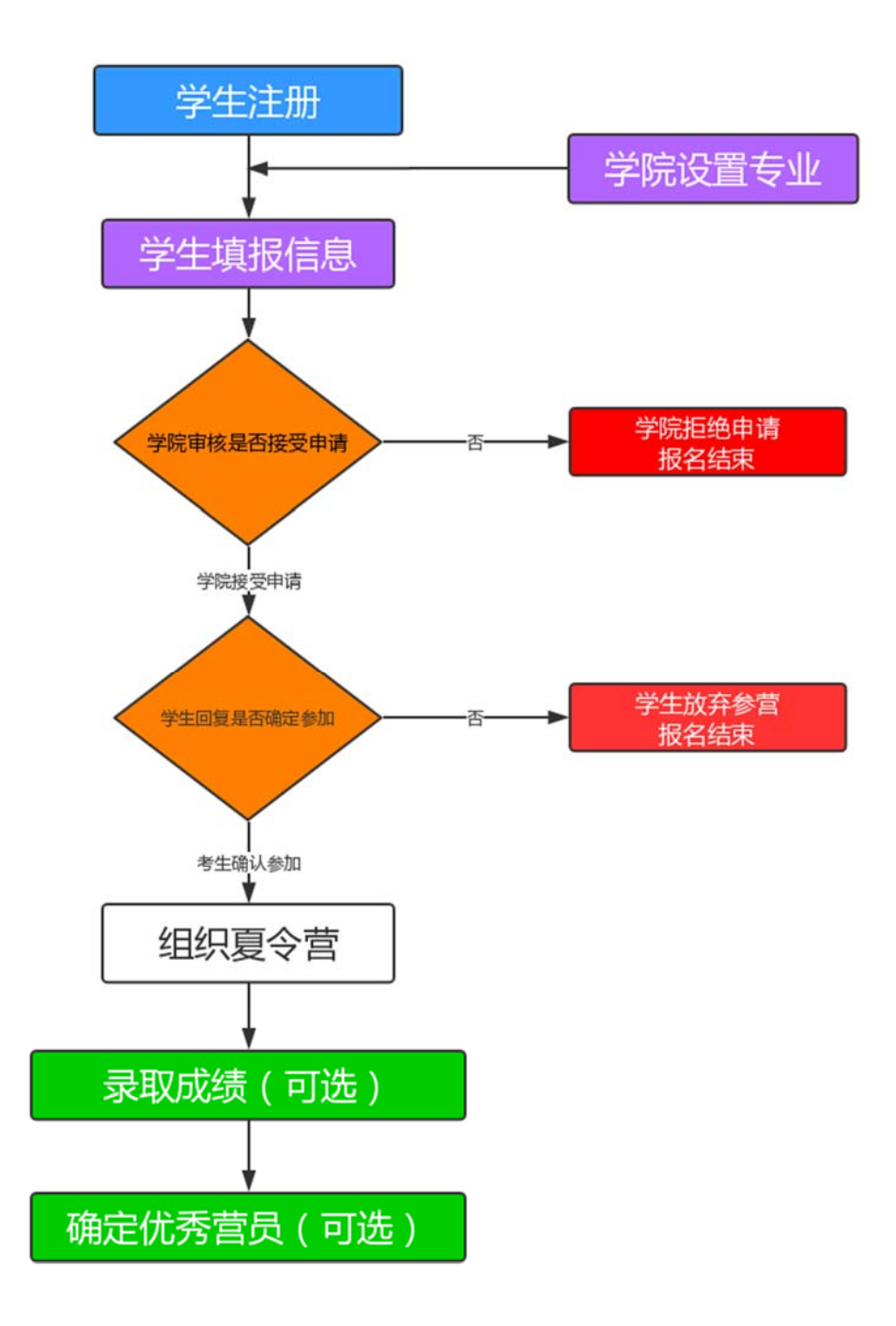

## 二、 网址

学生用户: https://zhaosheng.eol.cn/10422/push/login

管理用户: https://zhaosheng.eol.cn/school/10422

## 三、 用户名和密码

用户名:学院代码+a01,如 001a01;

密 码: 初始化密码为 abcd1234, 登录后可修改;

## 四、 考生界面

## 1.注册

| 山东大学招生管理系统-考生端                                                         |
|------------------------------------------------------------------------|
| 2019山东大学夏令营/预报名                                                        |
|                                                                        |
| <ul> <li>002a01 ×</li> <li>请输入正确的手机号</li> </ul>                        |
| 注册 找回密码                                                                |
| 登录<br>温馨提示:                                                            |
| 欢迎申请山东大学夏令营! 我校夏令营由各学》<br>织,请及时关注学院网站通知。 也可通过山东<br>如今年校生在美国联系学校们社员本的学校 |

## 2. 报名

| 次迎中请山东大子县守宫!     |                            |                        |     |    |   |  |  |  |  |  |
|------------------|----------------------------|------------------------|-----|----|---|--|--|--|--|--|
| 从应申请山东<br>夏令营由各学 | 人子夏([1]]<br>院组织,请及时关注学院通知。 |                        |     |    |   |  |  |  |  |  |
|                  |                            |                        |     |    |   |  |  |  |  |  |
| *姓名              |                            | *性别                    | ○男  | ◎女 |   |  |  |  |  |  |
| 出生年月             |                            | *证件号码                  |     |    |   |  |  |  |  |  |
| 民族               | 请选择    ▼                   | 政治面貌                   | 请选择 |    | T |  |  |  |  |  |
| *手机号码            |                            | *电子邮箱                  |     |    |   |  |  |  |  |  |
| 通讯地址             |                            | 通讯地址邮编                 |     |    |   |  |  |  |  |  |
| *毕业学校            | 【请选择地区 ▼】【请选择毕… >          | *本科学院                  |     |    |   |  |  |  |  |  |
| *本科专业            |                            | 毕业时间                   |     |    |   |  |  |  |  |  |
| *外语成绩类型          | 请选择    ▼                   | 外语成绩                   |     |    |   |  |  |  |  |  |
| *三年成绩年级排         |                            | *年级(排名)人               |     |    |   |  |  |  |  |  |
| -苎<br>*申请学院      | 请选择    ▼                   | <sup>90</sup><br>*申请专业 | 请选择 |    | • |  |  |  |  |  |

### 3. 查看是否可以参营

学院审核后,考生可在个人界面看到申请是否通过。如已通过,入营申请显示"已通过",如未审核,显示"等待审核"。

| 山东 | 天学招生管理系统> | 等生端    |       |       | 推免前台 | 你好,15805311270, |
|----|-----------|--------|-------|-------|------|-----------------|
|    | 頁令营       | 入营结果查询 |       |       |      |                 |
|    | 入营结果查询 📢  | 姓名:    | 研招办测试 | 就读院校: | 山东大学 |                 |
|    | 综合成绩查询    | 性别:    | 男     | 就读专业: | 计算机科 | 学与技术            |
|    | 优秀营员结果查   | 入营申请:  | 已通过   | 报名号:  | 19   |                 |
|    | 询         | 是否参加:  | 是     |       |      |                 |

#### 4. 回复是否参加

学院通过审核后,考生可选择是否确定参加夏令营。

| 山东大学招生管理系统   | 考生端                         |          | 推免前台  | 你好,15805311270- |      |
|--------------|-----------------------------|----------|-------|-----------------|------|
| 頁令营          | 入营结果查询                      |          |       |                 |      |
| 入营结果查询 📢     | 姓名:                         | 研招办测试    | 就读院校: | 山东大学            |      |
| 综合成绩查询       | 性别:                         | 男        | 就读专业: | 计算机科            | 学与技术 |
| 优秀营员结果查<br>词 | 入营申请:<br><mark>是否参加:</mark> | 已通过<br>是 | 报名号:  | 19              |      |

#### 5. 成绩查询

学院录入成绩,并审核通过后,考生可在综合成绩查询界面看到个人成绩, 该功能为可选功能。

| 夏令营        | 综 | 宗合成绩查询 |      |     |  |  |  |  |  |
|------------|---|--------|------|-----|--|--|--|--|--|
| 入营结果查询     |   | 目称起答   | 成绩   |     |  |  |  |  |  |
| 综合成绩查询     |   |        | 笔试成绩 | 100 |  |  |  |  |  |
| 份新带日休用本沟   |   | 面试成绩   | 100  |     |  |  |  |  |  |
| 10.芳宫贝珀朱登词 |   | 总成绩    | 100  |     |  |  |  |  |  |

## 6. 优秀营员查询

学院如果在拟录取管理中进行了相应操作,审核通过的考生会显示"优秀营员", 该功能为可选功能。

| 夏令营       | 优秀营员名单查询 |                                  |       |          |
|-----------|----------|----------------------------------|-------|----------|
| 入营结果查询    | 姓名:      | 研招の測试                            | 拟报专业: | 计算机科学与技术 |
| 综合成绩查询    | 住別:      | 男                                | 本科高校: | 山东大学     |
| 优秀营员结果查询《 | 优务营员:    | 是                                |       |          |
|           | 注意專项:    | 获得我校优秀营员同学,如果取得推荐免试资格,同等条件下优先录取。 |       |          |

#### 五、 后台管理界面

#### 1. 设置招生专业

目前系统中已经按照 19 年专业目录设置,学院可根据实际情况删除添加允 许考生选择的专业。

如本单位不再接受学生申请,将所有专业删除即可。

| <ul> <li>◆ 三<br/>系统设置 招生目录</li> </ul>                        | <b>□</b><br>调剂管理 | ₫ 硕: | <ul> <li>➡</li> <li>➡</li> <li>➡</li> <li>±招生</li> <li>推免管理</li> </ul> |                |             |            |  |  |  |  |
|--------------------------------------------------------------|------------------|------|------------------------------------------------------------------------|----------------|-------------|------------|--|--|--|--|
| 推免管理                                                         |                  | 专业管  | 管理 / 专业列表                                                              |                | + 添加推免费     | 专业 前删除推免专业 |  |  |  |  |
| ⊉ 基本设置                                                       | ŧ                | 夏令   | 营 预报名                                                                  |                |             | +          |  |  |  |  |
| □ 专业管理 □<br>学院名称: 请选择学院 ∨ 专业名称: 请选择专业 ∨ 研究方向名称: 请选择研究方向 ∨ 搜索 |                  |      |                                                                        |                |             |            |  |  |  |  |
| 专业列表                                                         | •                |      | 世際なお                                                                   | 去山口物           | 田穴士山夕物      | 计划推免 曲作    |  |  |  |  |
| 夏令营/预报名管                                                     | 理 🕀              |      | 子师白柳                                                                   | イエロか           | ימיובלעלוא  | 人数 1#11    |  |  |  |  |
| 🙈 正式报名管理                                                     | ŧ                |      | 001 哲学与社会发展学院                                                          | 010101 马克思主义哲学 | 01 历史唯物主义研究 | 2          |  |  |  |  |
| 🔊 录取管理                                                       | ŧ                |      | 001 哲学与社会发展学院                                                          | 010101 马克思主义哲学 | 02 社会发展理论   | 2          |  |  |  |  |
| 业 录取统计                                                       | ŧ                |      | 001 哲学与社会发展学院                                                          | 010101 马克思主义哲学 | 03 政治哲学     | 2          |  |  |  |  |
|                                                              |                  |      |                                                                        |                |             |            |  |  |  |  |

#### 2. 查看报名信息,选中考生参加夏令营

选中考生,点击批量审核通过,审核通过考生可以再自己界面上看到入营申

请已通过,也可以点击列表最后的对号,单个审核考生。

| <b>☆</b><br>系统设置 | <br>招生目录       | し<br>调剂管理 | 里硕  | ▶   | 推免管理      | Ē   |          |              |                   |          |       |      |       |            |       |        |
|------------------|----------------|-----------|-----|-----|-----------|-----|----------|--------------|-------------------|----------|-------|------|-------|------------|-------|--------|
| ŧ                | 准免管理           |           | 夏令霄 | 预报  | 名管理/报     | 名信息 | l        | ▲ 下载佐道       | 正材料 🖸 发送短信 🖂      | 发送邮件 × 排 | 比量审核不 | 通过(  | 3 批量审 | 核通过        | □ 按搜索 | 丁印申请表  |
| ≢ 基本设            | 置              | Ð         | 夏令  | 营   | 预报名       |     |          |              |                   |          |       |      | •     |            |       |        |
| Ⅲ 专业管            | 理              | Ð         | 报考  | 学院: | 请选择       |     | ~        | 报考专业: 请      | 选择 × 状            | ふ:       |       | ▼ 搜索 |       |            |       |        |
| 夏令書              | \$/预报名管理       |           | ŧ   | 编   | hil./77   | 性   | 就读单      |              | 17.32.MMP5        | 把去去出     | 年级人   | 年级排  | 排位    | -          | 查     | 19.00- |
| 报名信              | 息              | •         |     | 号   | 灶谷        | 别   | 位        | 机误交业合何       | 报告子阮              | 报告专业     | 数     | 名    | 比     | 甲依依心       | 看     | 178116 |
| 入选名              | 単              | <b>`</b>  |     | 19  | 研招办       | 男   | 山东大      | 计算机科学与       | 计算机科学与技术学院        | 计算机科学与   | 100   | 1    | 1%    | 招办审核<br>通过 | ۲     | ×      |
| 成绩管              | 理              |           |     |     | 1741 EPG  |     | +        | 1X-IN        |                   | 12/12    |       |      |       | 1010       |       |        |
| 拟录取              | 管理             |           |     | 21  | 研招办<br>测试 | 男   | 山东大<br>学 | 计算机科学与<br>技术 | 易学与中国古代哲学研<br>究基地 | 中国哲学     | 200   | 1    | 0.5%  | 招办审核<br>通过 | ۲     | ×      |
| 数据统              | i <del>)</del> | _         | 20  | ▼ ≧ | 前2至1,     | 共2  | 옾        |              |                   |          |       |      |       |            |       | /      |

3. 录取夏令营成绩

点击夏令营/预报名管理->成绩管理,可以导入成绩,导入后可以进行维护。

导入时可以先下载导入模板,模板中已经包含必要考生信息,录入后进行导 入即可。

| 系统设置        | <br>置 招生目录 | <b>1</b> 3<br>调剂管理 | [ 硕 | ➡】<br>±招生 | <b>社</b> 免管理 |      |            |         |                |         |       |     |        |      |          |
|-------------|------------|--------------------|-----|-----------|--------------|------|------------|---------|----------------|---------|-------|-----|--------|------|----------|
|             | 推免管理       |                    | 夏令首 | 预报名       | 路管理 / 成绩管    | 里    | >> 发送邮件    | • 46 设置 | <b>1</b> .导入成绩 | 囸 成绩计算方 | 法 ▶生6 | 总成绩 | ☑ 批量提支 | ε ×批 | 量取消      |
| <u>₹</u> 基本 | 设置         | Ð                  |     |           |              |      |            |         | •              |         |       |     | 1      | 図籤   | 洋痘信      |
| ≔ 专业        | 管理         | Ð                  | -   |           | 540.47       |      |            |         |                |         |       |     |        | 2.00 |          |
| € 夏令        | 营/预报名管理    |                    | 反文  |           |              |      |            |         |                |         |       |     |        |      |          |
| 报名          | 信息         |                    | 报考  | 学院:       | 请选择          | ~    | 报考专业: 请选择  | ~       | 搜索             |         |       |     |        |      |          |
| 入选          | 名单         |                    |     | 编号        | 姓名           | 就读单位 | 报考学院       | 报考专业    | 捕              | 立比 综合笔试 | 综合面试  | 总成绩 | 专业排名   | 状态   | 操作       |
| 成績          | 管理 🔶       | - •                |     | 19        | 研招办测试        | 山东大学 | 计算机科学与技术学院 | 计算机科学   | 2与技术 1%        |         |       |     |        | 未提交  | <b>v</b> |
| 拟录          | 取管理        |                    | 20  | ▼ 当i      | 前1至1,共       | 1条   |            |         |                |         |       |     |        |      |          |
| 数据          | 统计         |                    |     |           |              |      |            |         |                |         |       |     |        |      |          |
| & III       | 报名管理       | ŧ                  |     |           |              |      |            |         |                |         |       |     |        |      |          |

| 成绩管理/导入成绩 |                     |
|-----------|---------------------|
| ⊞ 成绩列表    |                     |
| 请选择文件:    | 浏览 ▲导入(XLS) @下载导入模板 |
|           | t                   |

## 4. 拟录取管理(优秀营员管理)

点击拟录取管理,系统列出所有已提交成绩的考生,选择考生列表最后一列

| ۲ | ~ |   | 宙核通过表示该生为优秀带员  |
|---|---|---|----------------|
|   |   | , | 中枢迪廷农小权工力几万昌贝。 |

|          |            |        |              |      |      |       | and the second second se | statistic installing of Deliver | Column Stational Distancements in                                                                                                    |
|----------|------------|--------|--------------|------|------|-------|----------------------------------------------------------------------------------------------------|---------------------------------|----------------------------------------------------------------------------------------------------|
| NUR. MAN | 10 area 14 | 109 ET |              |      |      |       |                                                                                                    |                                 |                                                                                                    |
| 81       | 88         | STTL   | <b>S</b> 778 | MGIL | SAEL | SAME. | 0.68                                                                                                    | anva                            | atra                                                                                                    |
|          |            |        |              |      |      |       |                                                                                                    |                                 | and the second second se |

学生查询界面不显示拟录取,只显示是否优秀营员,优秀营员的待遇以学院 解释为准。

5. 数据统计

系统支持按照考生学校省份进行统计。

| ◆ 三<br>系统设置 招生目录                         | <b>17</b><br>调剂管理 | ●】<br>載 硕士招生 | 推免管理    |   |                      |        |    |             |
|------------------------------------------|-------------------|--------------|---------|---|----------------------|--------|----|-------------|
| 推免管理                                     |                   | 推免生预报等       | 3管理/数据分 | 析 |                      |        |    | <b>*</b> T3 |
| 莘 基本设置                                   | æ                 | 用省份统计        | F       |   |                      |        |    |             |
| ■ 专业管理                                   | æ                 | 统计方式:        | 省份      | • |                      |        |    |             |
| 夏令营/预报名管                                 | 理回                |              |         |   |                      |        |    |             |
| 报名信息                                     |                   |              |         |   | (096)                |        |    |             |
| 入洗名单                                     |                   |              |         |   |                      |        | 省份 | 人数          |
| () () () () () () () () () () () () () ( |                   |              |         |   |                      |        | 山东 | 2           |
| おみの管理                                    |                   |              |         |   |                      |        | 其他 | 0           |
| 数据统计                                     | •                 |              |         |   |                      |        |    |             |
| 🗞 正式报名管理                                 | æ                 |              |         |   |                      |        |    |             |
| a) 录取管理                                  | æ                 |              |         |   |                      |        |    |             |
| 直 录取统计                                   | æ                 |              |         |   |                      | (100%) |    |             |
|                                          |                   |              |         |   | <b>—</b> 山东 <b>—</b> | 其他     |    |             |